# 陕西省继续医学教育委员会办公室文件

陕医继教办发〔2023〕4号

### 陕西省继续医学教育委员会办公室关于申报 2024 年省级继续医学教育项目的通知

各设区市、杨凌示范区卫生健康委(局),韩城市、神木市、 府谷县卫生健康局,委直委管各单位,卫生健康行业社会组织:

为做好 2024 年省级继续医学教育项目申报工作,根据《陕 西省继续医学教育管理实施细则》规定,现将有关事项通知如 下。

一、申报(备案)时间

2023年12月1日至2023年12月31日。

二、申报途径

登录陕西省卫生健康科技教育综合管理平台(http://kjjy.snhic.cn),点击省级继续医学教育管理系统申报。

#### 三、相关要求

2024年省级继续医学教育项目申报按照《陕西省继续医学教育项目申报指南》(附件1)执行。

#### 四、注意事项

(一)2024年省级继续医学教育项目均为面授项目。如有特殊情况改为线上形式举办,需在进行举办前登记时提交书面申请材料,加强全过程监管。

(二)加强备案管理。2023年获批并已经举办完成的省级继续医学教育新申报项目,拟2024年再次举办的,按照要求进行备案。2023年获批但因故未举办完成的省级继续医学教育新申报项目,将全部转为2024年备案项目,须在2024年举办完成,否则按未举办处理。项目申报备案只可进行一次。

(三)项目申报实行属地化管理,各地、各单位要加强对项目申报等工作的监管,扎实推进相关管理工作。项目申办单位要切实负起主体责任,按照"谁申报、谁主办、谁负责"的原则填写项目申报材料并实施批准项目的举办工作。

#### 五、联系方式

陕西省继续医学教育委员会办公室

刘 茜 029-83232015, 13991993228

电子邮箱 sxsjjwbgs@126.com

陕西省卫生健康委科教宣传处

王 欣 029-89629882

系统技术支持

席警伟 029-87639609、18966921711

附件:1. 陕西省省级继续医学教育项目申报指南

2.2024 年陕西省省级继续医学教育项目申报单位确认表

3.2024 年陕西省省级继续医学教育项目备案确认表

4. 陕西省省级继续医学教育项目申报单位用户申请表

5.2024 年陕西省省级继续医学教育项目申报操作说明

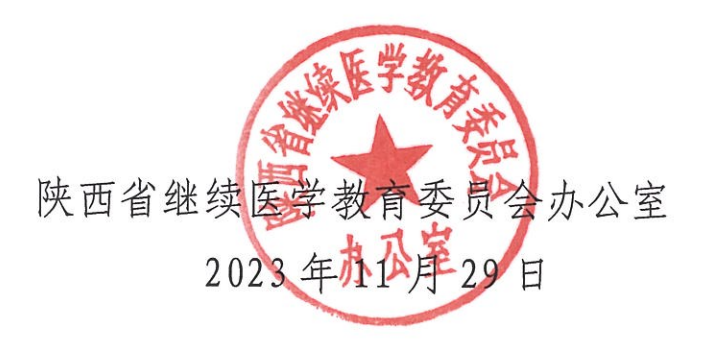

### 陕西省省级继续医学教育项目申报指南

(2024年版)

为规范省级继续医学教育项目申报工作,加强项目管理, 提升培训质量,根据《陕西省继续医学教育管理实施细则》, 结合实际工作,制定本指南。

#### 一、申报标准及要求

(一)项目申报内容

项目内容要有科学依据、符合伦理道德原则,并具有独立性、客观性、公正性和完整性。项目内容必须符合下列条件之一:

1.当前健康陕西和创新型国家建设、乡村振兴、医药卫生体制改革、重大传染病防控或突发公共卫生应急事件等重点工作领域,及全科、儿科、精神科、老年医学等紧缺专业的研究成果;

2.本学科的国际或国内发展前沿;或边缘学科和交叉学科的新进展;或国外先进技术、成果的引进和推广,或国内先进技术、成果的引进和推广,或国内先进技术、成果的推广;或具有省内领先水平,有显著社会或经济效益的技术和方法;

 其他有助于提升卫生专业技术人员专业知识、技能、职 业素质的内容,如曾获国家级、省部级和社会力量设立科技奖

— 4 —

的获奖项目、疾病诊疗指南、技术操作规范、临床路径、卫生政策法规、医德医风和医患沟通等。

 4. 无主题授课内容或无实质性专业内容的学术年会,不得 作为项目申报;申报内容中与授课培训无关的工作会议部分内 容,不作为项目申报内容。

(二)项目申报(备案)要求

1. 项目申报要求

(1)申报单位须为医疗卫生或相关的教学、科研等机构。 委直委管单位和与医药卫生相关的省级学会,直接向省继续医学教育委员会推荐;其他单位按所属辖区管理原则,经设区市卫生健康委(继续医学教育委员会)批准后,向省继续医学教育委员会推荐;

(2)同一项目只能通过一个单位申报,新申报项目与备 案项目不得重复申报。同一项目不得进行国家级项目和省级项 目重复申报;

(3)申报单位不得为其它单位申报项目,严禁冒用其他单位名称或名义进行申报;

(4)项目负责人应具有副高级及以上专业技术职务,负责的项目内容须是其所从事的主要专业或研究方向。其当年负责的新申报项目最多不超过3项且需承担项目的授课任务。项目负责人须为在职(岗)工作人员;

(5)项目理论授课人员中具有高级职称人员应占 80%以上,实验(技术示范)授课人员应具有中级及以上专业技术职

— 5 —

务,其专业应符合授课内容的学科专业;

(6)授课人员应能充分把握卫生健康发展方向和宏观政策要求,具有良好的职业道德,在项目所属学科领域具有较高的理论水平和(或)实践能力,不得出现意识形态方面的问题;

(7)学习班、学术会议项目申报学时数应大于3学时;专题讲座项目为3学时;

(8)申报表应按要求如实、准确、完整填写,如有不实、 虚假、错误信息及未按要求填写,将不予通过;

(9)项目每年举办的期(次)数不得超过6期(次);

(10)申报项目举办地点须在中国内地,严禁在国家明令 禁止举办会议的风景名胜区举办。

2. 项目备案要求

(1)2023年获批并已经举办完成的省级继续医学教育新申报项目,拟2024年再次举办的,按照要求进行备案。2023年获批但因故未举办完成的省级继续医学教育新申报项目,将全部转为2024年备案项目,须在2024年举办完成,否则按未举办处理。项目申报备案只可进行一次;

(2)备案项目除下一年度的举办起止日期、地点、拟招 生人数、项目负责人联系电话、申报单位联系人和电话可变更 外,其余项目信息均不得变更;

(3)项目备案时项目名称中涉及期(届、次等)数或年份需调整时,可在备案表的备注中注明改后的期(届、次等) 数或年份数。

— 6 —

#### 二、申报程序

(一)陕西省省级继续医学教育项目只受理网上申报,不 接受线下申报;

(二)各申报单位通过登录陕西省卫生健康科技教育综合 管理平台(http://kjjy.snhic.cn),点击省级继续医学教育 管理系统进行网上填报,并将经过单位批准的《2024年陕西省 省级继续医学教育项目申报单位确认表》或《2024年陕西省省 级继续医学教育项目备案确认表》在系统中上传;

(三)尚未建立账户的申报单位按要求填写《陕西省省级 继续医学教育项目申报单位用户申请表》并附申请单位有关证 书(事业单位法人证书或营业执照、医疗机构执业许可证、社 会团体法人登记证书)复印件加盖公章,提交省继续医学教育 委员会办公室,经审核后下发账户和密码。

#### 三、其他

申报材料必须真实可靠,各申报单位与各设区市卫生健康 委或继续医学教育委员会须认真审核。凡在项目申报及提交材 料过程中弄虚作假的,一经发现将视情节轻重分别给予不批准、 通报批评、责令停办等处罚。

申报材料符合要求的项目将进行评审,评审结果上报省继续医学教育委员会核准后公布,申报单位可在系统中查询。

省级继续医学教育项目申报、备案均不收取费用。

附件2

# 2024年陕西省省级继续医学教育项目 申报单位确认表

申报单位:

| 项目名称    |      |       |      |       |       |     |   |
|---------|------|-------|------|-------|-------|-----|---|
| 项目负责人   |      |       | 联系电话 |       | 项目负责/ |     |   |
| 联系人     |      |       | 联系电话 |       | 签字    |     |   |
| 教学总学时数  |      |       |      |       | 拟招学员数 | k   |   |
| 举办时间    |      |       |      |       | 举办地点  |     |   |
| 举办形式    |      | □ 学术会 | 议    | □ 学习班 | □ 专题は | 摔座  |   |
| 申报单位    | 意见   |       |      | 盖章    | 年     | : 月 | 日 |
| 市卫生健康   | 康委   |       |      |       |       |     |   |
| (市继续医学教 | 改育委员 |       |      |       |       |     |   |
| 会)意!    | 见    |       |      | 盖章    | 年     | 月   |   |
| 备注      |      |       |      |       |       |     |   |

# 2024年陕西省省级继续医学教育项目 备案确认表

申报单位:

| 项目名称           |     |    |       |           |            |        |   |   |
|----------------|-----|----|-------|-----------|------------|--------|---|---|
| 2023年项目编号      |     |    | 项目负责人 |           | 联系电话       |        |   |   |
| 联系人            |     |    |       |           | 联系电话       | -<br>1 |   |   |
| 2023年举办情况      |     |    | C     | 〕已举办并上报执行 | <b>亍情况</b> |        |   |   |
| 2024年拟举办<br>情况 | 举办时 | 寸间 |       |           | 举办地点       |        |   |   |
| 申报单位意          | 意见  |    |       | 盖章        | 4          |        | 月 | E |
| 备注             |     |    |       |           |            |        |   |   |

附件 4

## 陕西省省级继续医学教育项目 申报单位用户申请表

| 单位名利 | 尔        |      |     |          |      |      |        |            |          |    |  |
|------|----------|------|-----|----------|------|------|--------|------------|----------|----|--|
| 单位地均 | Ŀ        |      |     |          |      |      |        |            |          |    |  |
| 电话   |          |      |     |          | 邮编   |      |        |            |          |    |  |
|      | <b>I</b> |      |     | 汨        | 生人代  | 表    |        |            |          |    |  |
| 姓名   |          | 性别   |     | 出生<br>年月 |      |      | 民族     |            |          | 党派 |  |
| 职务   |          | 职称   |     | 学历       |      |      | 专业     |            |          | 学位 |  |
| 电话   |          |      |     | 手机       |      |      |        | E-n        | nail     |    |  |
|      |          |      | 会 长 | (申请单     | 自位为社 | 会团体  | 的填写)   |            |          |    |  |
| 姓名   |          |      |     | 性别       |      |      |        | 出<br>年     | ¦生<br>≍月 |    |  |
| 电话   |          |      |     | 手机       |      |      |        | E-n        | nail     |    |  |
|      |          |      | 秘书十 | 长(申请     | 单位为礼 | 社会团作 | 本的填写   | <b>i</b> ) |          |    |  |
| 姓名   |          |      |     | 性别       |      |      |        | 出<br>年     | ¦生<br>≤月 |    |  |
| 电话   |          |      |     | 手机       |      |      |        | E-n        | nail     |    |  |
|      |          |      |     |          | 联系〉  | ٨    |        |            |          |    |  |
| 姓名   |          | 科室   |     |          | 职务   |      |        |            | 邮编       |    |  |
| 电话   |          | <br> | 手机  |          |      |      | E-mail | -          |          |    |  |

|                     | 单。           | 位基本情况 |                           |          |   |
|---------------------|--------------|-------|---------------------------|----------|---|
| 成立时间                | 专职工作<br>人员总数 |       | 医院等级 (申<br>请单位为医院<br>的填写) |          |   |
| 业务范围                |              |       |                           |          |   |
| 近两年开展<br>学术活动情况     |              |       |                           |          |   |
|                     | 审            | 批意见栏  |                           |          |   |
| 申请单位<br>意见          |              |       | 年                         | 盖 章<br>月 | 日 |
| 市卫健委<br>(继教委)<br>意见 |              |       | 重                         | 盖 章<br>月 | 日 |
| 省继教委<br>审批意见        |              |       | 年                         | 盖 章<br>月 | 日 |

说明:申请建立帐户的单位填写此表后报市卫生健康行政部门(市继续医学教育委员会)批准后向 省继续医学教育委员会申请。委直委管单位和省级与医药卫生相关的一级学协会可直接向省继续医 学教育委员会申请。此表请附申请单位有关证书复印件加盖公章。 附件 5

# 2024 年陕西省省级继续医学教育项目申报 操作说明

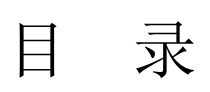

| <i>—`</i> , | NV/ | 系统登录    | 14 |
|-------------|-----|---------|----|
| <u> </u>    | `   | 项目申报与备案 | 16 |
|             | 1.  | 新项目申报   | 16 |
|             | 2.  | 项目备案    | 20 |
|             | 3.  | 项目修改    | 21 |
|             | 4.  | 项目查询    | 22 |
| 三,          |     | 申报时间    | 22 |
| 四、          |     | 系统维护    | 23 |

### 一、系统登录

1. 在浏览器中打开陕西省卫生健康科技教育综合管理 平台(网址: http://kjjy.snhic.cn),如下图所示)

| 陕西省卫生健康科技教                                                                                                    | 收育综合管理平台              | 输入外提字                                 | Q.授汞           |  |
|----------------------------------------------------------------------------------------------------|-----------------------|---------------------------------------|----------------|--|
| 首页 通知公告 政策法规 实验室生物安全                                                                                                    | 下载专区 住院医师规范化培训 继续医学教育 |                                       |                |  |
|                                                                                                    |                       | 通知公告                                  | <b>西</b> 南更多>  |  |
|                                                                                                    |                       | ·关于做好2023年西医类住院医师规                    | 2023-08-18     |  |
| 中华人民共和国第十四届全国人                                                                                                    | A.吴代表大会第一次会议          | ·关于征集2023年住院医师规范化培                    | 2023-08-08     |  |
|                                                                                                    |                       | <ul> <li>陕西省继续医学教育委员会办公室…</li> </ul>  | 2023-07-26     |  |
|                                                                                                    |                       | •关于进行2023年西医类住院医师规                    | 2023-07-25     |  |
|                                                                                                    |                       | ·关于延长2023年中医住院医师规范                    | 2023-07-25     |  |
|                                                                                                    |                       | <ul> <li>关于公布2023年西医类住院医师规</li> </ul> | 2023-07-24     |  |
| Contraction of the second second seco | TOTAL CONTRACTOR OF A | <ul> <li>陕西省卫生健康委员会关于做好20</li> </ul>  | 2023-07-17     |  |
| 十四届全国人大一次会议举行第二次全体会议                                                                                                    | Mathematic Management | •关于开展2023年中医住院医师规范                    | 2023-07-04     |  |
| 人 省病原微生物实验室信息                                                                                                    | 月□ 国家级继续医学教育项目        |                                       | interna zi dek |  |
| 管理系统                                                                                                    | 四上申报及信息反馈系统           | <b>王</b> 有级继续医子教育                     | 目現熟就           |  |
|                                                                                                    |                       |                                       |                |  |
| OO 任院医师规范化培训<br>管理系统                                                                                                    | 助理全科医生培训管理系统          | 全科医生转岗培训                              | 川管理系统          |  |
|                                                                                                    |                       |                                       |                |  |
| 县级医疗机构医疗技术人员                                                                                                    |                       | 农村订单定向医等                              | 学生免费           |  |
| 培训管理系统                                                                                                    |                       | 培养项目管理系统                              | ά.             |  |
| <b>动物注</b> 词 ————————————————————————————————————                                                                                                    | 中阶段生物中全 中平平平-         | 住於医肠腺药化物制                             | 0272           |  |
| <b>以</b> 來認識 <b></b> 三世王 (1995)                                                                                                    | 大型主工切支主 目音見多い         | 110002707023CHCH201                   | HHEP           |  |

点击省级继续医学教育管理系统,进入系统登录界面, 如下图所示

| ──● 继续医学转                                                                                                    | 牧育管理系统 ←──                                                                                                    |  |
|----------------------------------------------------------------------------------------------------|----------------------------------------------------------------------------------------------------|--|
| <section-header><list-item><list-item><list-item><list-item><list-item><list-item><list-item><list-item></list-item></list-item></list-item></list-item></list-item></list-item></list-item></list-item></section-header> | CRUST<br>ARACATION<br>ARACATION<br>ARAC |  |

输入用户名、密码及验证码,选择登录用户,获取手机

验证码,完成安全手机验证。(首次使用该平台,点击新增,添加安全验证手机)

|                                        |                                             | 安全手机验                                            | 证                         |                      |                   | 2 |
|----------------------------------------|---------------------------------------------|--------------------------------------------------|---------------------------|----------------------|-------------------|---|
| 请从列表中选<br>侧【新增】按钮录<br>将获取到的寻<br>请特别注意: | ы择您的姓名,然<br>₹入您的姓名和手<br>≅机验证码输入第<br>年底和使用高峰 | 后点击【获取验<br>机号<br>二行的文本框中<br><mark>期验证码可能有</mark> | 远码】。第<br>9,然后点击;<br>所延迟,请 | 一次使用请<br>登录<br>耐心等待。 | 点击第一行最右<br>不要频繁获取 |   |
| <u>.</u>                               | 请选择                                         | Ŧ                                                | 新增                        |                      |                   |   |
| Ø                                      | 验证码                                         |                                                  | 获取验证                      | EGG                  |                   |   |
|                                        |                                             | 受录                                               |                           |                      |                   |   |

2. 登录完成后,选择左侧功能菜单中的省级项目申报系统。

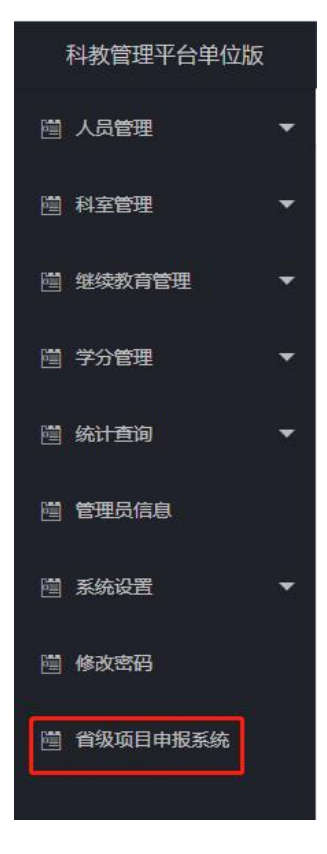

3. 进入省级项目申报模块,如下图所示,在主界面的通 知列表中可查看有关申报文件及要求,如下图所示

|                |          | 如行! |
|----------------|----------|-----|
| 项目申报与备案        | HZ.      |     |
| ○ 项目举办前登记<br>单 | 通知列志     |     |
| 执行情况反馈         |          | 1   |
| 申报时间           |          |     |
| <u>外税</u> 理护   |          |     |
|                | <b>□</b> |     |
|                |          |     |
|                |          |     |
|                |          |     |
|                |          |     |
|                | <b>□</b> |     |
|                |          |     |
|                | <b>□</b> |     |
|                |          |     |
|                |          |     |
|                |          |     |
|                |          |     |
|                |          |     |
|                |          |     |

二、项目申报与备案

1. 新项目申报

在项目申报时间范围内,项目申报单位可以申报本年度 新项目,点击项目申报与备案中的新项目申报,会弹出新项 目申报对话框,如下图所示

|        |                                       |                                   |              | \$9F1        | (這要要本系統 (重要密引 |
|--------|---------------------------------------|-----------------------------------|--------------|--------------|---------------|
| ]申报与备案 | 首页 新项目申报 ×                            |                                   |              |              |               |
| 新项目申报  | Q 项目年份: 2021 • 项目吸息: 含                | ▲部 ▼ 環交状态 金部 ▼                    |              |              |               |
| 项目普宾   | マロ 次目名称 次目端内                          | 次目交差人 直 (5)                       |              |              |               |
| 项目修改   | BAREARS ARAMAN BAREARS BAR SA         | 相应项目进入发表打印页                       |              |              |               |
| 项目重定   | · 浏览 ·                                | 项目名称• 项目编码•                       | 举办地点• 负责人电话• | 负责人• 申请单位名称• | 教学总时数•        |
| 举办前登记  | · · · · · · · · · · · · · · · · · · · | 奧威爾根茲目20210115 2021-01-01-004(J共) |              |              | 0.0           |
| 青况反馈   | -                                     |                                   |              |              |               |
| 封间     | -                                     |                                   |              |              |               |
| 維护     | <b>—</b> ]                            |                                   |              |              |               |
|        |                                       |                                   |              |              |               |
|        |                                       |                                   |              |              |               |
|        |                                       |                                   |              |              |               |
|        |                                       |                                   |              |              |               |
|        |                                       |                                   |              |              |               |
|        |                                       |                                   |              |              |               |
|        |                                       |                                   |              |              |               |
|        |                                       |                                   |              |              |               |
|        |                                       |                                   |              |              |               |
|        |                                       |                                   |              |              |               |
|        |                                       |                                   |              |              |               |
|        |                                       |                                   |              |              |               |
|        |                                       |                                   |              | 2555 W       | indows        |

申报新项目,需点击新项目申报,如下图所示

| 7.533  |         |                                                                                                    |            |    |  |
|--------|---------|----------------------------------------------------------------------------------------------------|------------|----|--|
| Q 项目年( | 8: 2021 | ▼ 项目级别: 全部                                                                                                    | ▼ 提交状态: 全部 | Ŧ  |  |
| 项目名和   | 尔:      | 项目编码                                                                                                    | 项目负责人:     | 查询 |  |
| 2      |         |                                                                                                    |            |    |  |
| 新项目申报  | 设置显示列导  | 出Excel 提示: 双击相应I                                                                                                    | 顷目进入浏览打印页  |    |  |
|        |         | And the second second sec |            |    |  |

点击新项目申报功能按钮后,会弹出项目申办单位承诺 信息,如下图所示

|                                      | 项目申办              | 单位承诺                  |
|--------------------------------------|-------------------|-----------------------|
| 4单位最近一个周期年检或校验合格<br>时所填写信息的真实性、完整性和准 | 验。本项目已行<br>1确性负责。 | 正得授课教师的知情同意并留存相关证据备查, |
| Į                                    | 又消                | 已阅读                   |

点击已阅读按钮后,会弹出项目申报界面,共计有4页 内容需要填报,如下图所示

| 第1页 | 第2页 | 第3页 | 第4页 | 第5页 |                            |  |
|-----|-----|-----|-----|-----|----------------------------|--|
|     |     |     |     |     | *项目名称:                     |  |
|     |     |     |     |     | *所属工级学科: 请选择 マ 工級学科: 请选择 マ |  |
|     |     |     |     |     | *项目举办年: 2023 🗸             |  |
|     |     |     |     |     | *项目级别: 曾级项目 V 查查由报时间       |  |
|     |     |     |     |     | 自动编:                       |  |
|     |     |     |     |     | *申报日期:2023-10-30           |  |
|     |     |     |     |     | * 填报单位                     |  |
|     |     |     |     |     |                            |  |
|     |     |     |     |     |                            |  |

第1页信息填报完成之后,点击保存本页。点击下一页 即可进入第2页信息的填报,填报完成后点击保存本页或者 直接点击下一页进入第3页的填报,如下图所示

| *本领域的          | *本领域存在的        |   |
|----------------|----------------|---|
| 最新进展:          | 问题:            |   |
|                |                |   |
| *项目的目标:        | *项目的创新之处:      |   |
|                |                |   |
| *项目培训需求及效益、效果分 | *主办单位近几年与项目有关的 |   |
| 析:             | 工作概况:          |   |
|                |                | 1 |

第3页填报需要填报项目负责人简况、项目主要课程、 教师等,如下图所示

| N .  | #735 | 取同子川      |
|------|------|-----------|
|      |      |           |
| 受课类型 | 讲授题目 | 讲授内容      |
|      |      |           |
|      |      |           |
| ž    | 授课类型 | 授课类型 讲授题目 |

上一页 下一页 返回列表

按照顺序,首先应完成项目负责人相关信息的填报,带 星号为必填项,如下图所示

| *负责人姓名    |               | *身份证            |          |  |
|-----------|---------------|-----------------|----------|--|
| * 1生别     | 请选择 🗸 🖌       | *年間             | \$       |  |
| *职称       | 请选择 🗸 🖌       | 职务              | z        |  |
| *最高学历     |               | *电动             | 5        |  |
| * - 6 * 5 |               | 工作单位名称          |          |  |
| * 工作甲位    | 必须与单位公章一致,填写2 | * 从事专业<br>大所在单位 | <u>N</u> |  |
| *地址       |               | * 由B斜           | Ħ        |  |
| *工作简历     |               |                 |          |  |
|           |               |                 |          |  |
| *教育经历     |               |                 |          |  |
| *相近培训     |               |                 |          |  |
|           |               |                 |          |  |
| *相近研究     |               |                 |          |  |

项目负责人信息填报完成后,需将此项目包含的所有课 程及授课教师信息进行上报,如下图所示

| 添加课程    |     | 8 |
|---------|-----|---|
|         |     | ^ |
| * 數师姓名  |     |   |
| *职称     | 请选择 |   |
| *专业技术职务 |     |   |
| *所在单位   |     |   |
| *学时     |     |   |
| *讲授题目   |     |   |
| *讲授内容   |     |   |

项目主要课程及授课教师信息填报完成后,点击下一 页,继续填报项目的相关信息,如下图所示

| *举办起止时间:  | 第1期:    | 至                        |                       |              |
|-----------|---------|--------------------------|-----------------------|--------------|
|           | 添加      |                          |                       |              |
|           |         |                          |                       |              |
| *举办天数:0   |         | 提示:天数 X 6>=总学时 *拟授学员分数:0 | 提示: 拟授学员分数=总学时/       | 3,学分最高不可大于6分 |
| * 教学总时数:0 |         | 提示: 教学总时数取的是各课程学时之和, 不可手 | 费 修改课程学时 ★举办方式: 请选择   | ~            |
| *实验教学时数:0 |         | *理论較学时数:0                | 提示:实验教学时数+理论教学时数=教学总时 | 数            |
| *考核方式:    | 请选择 🖌 🖌 | *較学对象:                   | *招生人数:0               |              |
| *主办单位名称:  |         | *主办单位联系人:                | *主办单位联系电话:            | 将作为项目联系电话公布  |
| *申请单位名称:  |         | *申请单位联系人:                | *申请单位电话:              | 将作为项目联系电话公布  |
| *发九地占.    |         | 会注:                      |                       |              |

完成第4页信息填报后,点击保存本页,进入第5页信息的填报,如下图所示

|              | 请上图片类型文件,上传文件不要超过10M               |  |
|--------------|------------------------------------|--|
|              | *确认表 选择文件 未选择任何文件                  |  |
|              | timg.jpg <u>浏览 缩除</u>              |  |
| 青打印陕西省省级继续医学 | 学教育项目申报单位确认表,签字、盖章后扫描上传(文件格式为.jpg) |  |

在本页完成申报确认表扫描上传并保存完成后,点击返 回列表,该项目会添加在项目列表中。如填报完毕,可以点 击提交完成项目上报,如需修改,点击修改按钮,进行修改 后再提交。项目提交后无法再进行修改,如下图所示

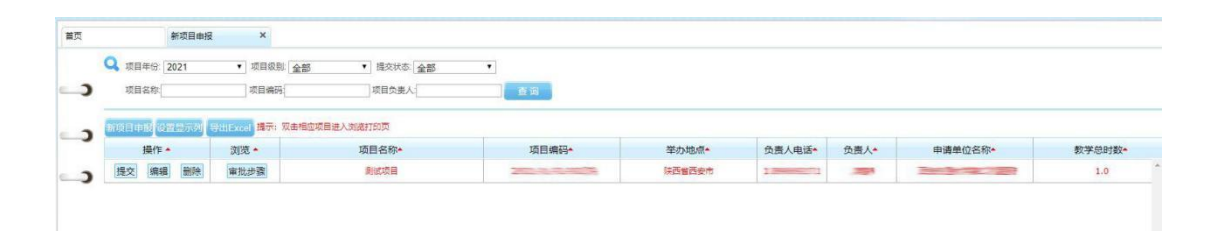

2. 项目备案

需要备案的项目,在此功能模块完成相关的操作,如下 图所示

| 目甲报与备案      |   |   | 织日耳角         | ^                         |        |                                                                                                    |               |        |         |      |                          |       |
|-------------|---|---|--------------|---------------------------|--------|----------------------------------------------------------------------------------------------------|---------------|--------|---------|------|--------------------------|-------|
| 新项目申报       |   | C | 文 项目年份: 2020 | <ul> <li>Ⅱ级学科:</li> </ul> | 全部     | <ul> <li>IIQ字科: 金部</li> </ul>                                                                                                    |               |        |         |      |                          |       |
| 项目普宾        |   | 2 | 项目级别: 全部     | <ul> <li>現目状态:</li> </ul> | 全部・    | a in                                                                                                    |               |        |         |      |                          |       |
| 项目修改        |   |   |              |                           |        |                                                                                                    |               |        |         |      |                          |       |
| 项目意识        | - | C | 操作           | 浏览                        | 项目编号 * | 项目名称 *                                                                                                    | 二.三级学科 *      | 项目级别 • | 項目负责人 * | 学分 • | 举办期限起止日期 *               | 项目状态。 |
| 举办前赞记       |   | _ | 无执行情况反馈      |                           | 205    |                                                                                                    | 康复医学科//康复医学科  | 者极项目   | 31      | 5    | 第1批2020-10-30至2020-11-04 | 未备宽   |
| 计专口目标       | - | 2 | 无执行情况反馈      |                           | 20196  | An Original Contractor                                                                                                    | 全科医学//全科医学    | 省级项目   | 2009    | I    | 第1批2020-09-15至2020-09-16 | 未發素   |
| 1 MADEDCARE | - |   | 无执行情况反馈      |                           | 20084  | ALCONTRACT.                                                                                                    | 临床外科学//普遍外科学  | 曾级项目   | 388     | 3    | 第1款2020-09-12至2020-09-14 | 未能賞   |
| RH101       |   |   | 无执行情况反馈      |                           | 2000   | Read of the second second second second second second second second second second second second second second s                                                                                                    | 临床内科学//好极病学   | 會級项目   | 200     | 1    | 第1批2020-08-02至2020-08-03 | 未普奖   |
| 充维护         |   |   | 无执行情况反馈      |                           | 20082  |                                                                                                    | 临床内科学//结核病学   | 曾级项目   | 203     | 1    | 篇1批2020-10-25至2020-10-25 | 朱豐黨   |
|             |   |   | 无执行情况反馈      |                           | 200    |                                                                                                    | 临床内科学//呼吸病学   | 曾级项目   | 661     | 1    | 第1批2020-08-16至2020-08-16 | 未發賞   |
|             | 6 | 2 | 92           |                           | 2009   | A CONTRACTOR OF A CONTRACTOR OF A CONTRACTOR OF A CONTRACTOR OF A CONTRACTOR OF A CONTRACTOR OF A CONTRACTOR OF A CONTRACTOR OF A CONTRACTOR OF A CONTRACTOR A CONTRACTOR A CO | 临床内科学//呼吸病学   | 會感项目   | 365     | 1    | 第1批2020-09-26至2020-09-26 | 未發度   |
|             |   |   | 无执行情况反馈      |                           | 21039  | State Contractor                                                                                                    | 临床内科学//肿瘤内科学  | 曾级项目   | 33      | 2    | 第1批2020-10-24至2020-10-25 | 未發宽   |
|             | - | ) | 无执行情况反馈      |                           | 2008   |                                                                                                    | 目、日高校学科//日高校科 | 曾级项目   |         | 3    | 篇1批2020-08-24至2020-08-26 | 未發宽   |
|             |   |   | 无执行情况反馈      |                           | 200    | A Sector Sector                                                                                                    | 目、王亮校学科//王亮校科 | 香级项目   | 34      | 3    | 第1批2020-08-26至2020-08-28 | 未备变   |
|             | e | 2 |              |                           |        |                                                                                                    |               |        |         |      |                          |       |
|             |   |   |              |                           |        |                                                                                                    |               |        |         |      |                          |       |
|             |   |   |              |                           |        |                                                                                                    |               |        |         |      |                          |       |
|             |   |   |              |                           |        |                                                                                                    |               |        |         |      |                          |       |

符合备案条件的项目,会显示备案操作按钮,点击备案, 可填写项目备案有关信息,如下图所示

|            |                          |                     |            |         | 埴表日期: 2021年1月31E |
|------------|--------------------------|---------------------|------------|---------|------------------|
|            | 202                      | 1年省级组               | 继续医学教育项目备案 | 表表      |                  |
| *原项目编号:    | 2009                     | *项目名称:              |            | *项目负责人: | 829              |
| *项目负责人电话:  | -                        |                     |            |         |                  |
| *申报单位:     |                          | *联系人:               | -          | *联系电话:  |                  |
| *主办单位:     |                          | *联系人:               | <b>1</b>   | *联系电话:  | 02-11-0          |
| *2020举办周期: | 第1期:2020-09-26 至 2020-09 | 9- <mark>2</mark> 6 |            | *举办期限:  | 1 天              |
| *举办地点:     | Enter and a              | *应授学分:              | 1          | *实授学分:  | 1                |
|            | 第1期:                     | 至                   |            |         |                  |
| *2021举办周期: | 添加                       |                     |            | *举办期限:  | F                |
|            |                          |                     |            |         | 1                |
| *拟招学员人数:   | A                        | *举办地点:              |            | *拟授学分:  | 提示: 拟授学分最高不可大于6  |
|            |                          |                     |            |         | 分                |
| *教学        | 对象 (要求中级职称或以上人员) :       |                     |            |         |                  |

填写备案有关信息后,上传备案确认表,点击保存按钮, 返回备案项目列表,如项目信息填写完毕,可点击提交按钮, 完成备案项目的上报。如下图所示

| 目申报与备案   | 首页 | 项目备案     | ×                         |        |                                                                                                    |               |        |         |      |                          |      |
|----------|----|----------|---------------------------|--------|----------------------------------------------------------------------------------------------------|---------------|--------|---------|------|--------------------------|------|
| ※ 新项目申报  |    | 2020     | <ul> <li>I级学科:</li> </ul> | 全部     | <ul> <li>II级学科: 全部</li> </ul>                                                                                                    |               |        |         |      |                          |      |
| 项目普宾     |    | 项目级别: 全部 | ▼ 项目状态:                   | 全部・    | @ 49                                                                                                    |               |        |         |      |                          |      |
| 项目像改     |    |          |                           |        |                                                                                                    |               |        |         |      |                          |      |
| 项目意调     | -) | 操作       | 浏览                        | 项目编号 • | 项目名称 *                                                                                                    | 二.三级学科 *      | 项目级别 * | 項目负责人 * | 学分 * | 举办期限起止日期 *               | 项目状态 |
| 目举办前登记   |    | 无执行情况反馈  |                           | 2008   |                                                                                                    | 康复医学科//康复医学科  | 普级项目   | 39      | 5    | 第1批2020-10-30至2020-11-04 | 未备宽  |
| 行情况反馈    |    | 无执行情况反馈  |                           | 208    |                                                                                                    | 全科医学//全科医学    | 督极项目   | 20      | 1    | 第1批2020-09-15至2020-09-16 | 未發素  |
| 1994-60  | -  | 无执行情况反馈  |                           | 2009   |                                                                                                    | 医床外科学//普遍外科学  | 曾级项目   | 355     | 3    | 第1批2020-09-12至2020-09-14 | 未能寫  |
| (TRE) PJ | -  | 无执行情况反馈  |                           | 2003   |                                                                                                    | 临床内科学//好吸病学   | 曾级项目   | 385     | 1    | 第1批2020-08-02至2020-08-03 | 未普宾  |
| AND MED- |    | 无执行情况反馈  |                           | 2000   | 2.000                                                                                                    | 临床内科学//结核病学   | 曾级项目   | 200     | 1    | 第1批2020-10-25至2020-10-25 | 朱鲁宾  |
|          |    | 无执行情况反馈  |                           | 72094  |                                                                                                    | 临床内科学//好吸病学   | 會級項目   | 382     | 1    | 第1批2020-08-16至2020-08-16 | 末發黨  |
|          |    | 编辑 提交 删除 | 审批步骤                      |        | and the second second sec | 临床内科学//呼吸病学   | 會縱項目   |         | 1    | 第1批2020-09-26至2020-09-26 | 已保宜  |
|          |    | 无执行情况反馈  |                           | 1008   | A COMPANY OF A COMPANY                                                                                                    | 临床内科学//肿瘤内科学  | 會級項目   | 39      | 2    | 第1兆2020-10-24至2020-10-25 | 未餐室  |
|          | -  | 无执行情况反馈  |                           |        |                                                                                                    | 眼、耳鼻喉学科//耳鼻喉科 | 曾级项目   | ं जी    | 3    | 篇1批2020-08-24至2020-08-26 | 未餐室  |
|          |    | 无执行情况反馈  |                           | 10080  |                                                                                                    | 眼、耳鼻喉学科//耳鼻喉科 | 香级项目   | 38      | 3    | 第1批2020-08-26至2020-08-28 | 未备宽  |
|          |    |          |                           |        |                                                                                                    |               |        |         |      |                          |      |

3. 项目修改

项目提交后如需修改,联系陕西省继续医学教育委员会将此项目退回后可以进行修改,点击项目修改栏目后操作。

| ▲ 项目年份: 2021                          | ▼ 項目取別 全部                |              |                |       |       |      |       |     |
|---------------------------------------|--------------------------|--------------|----------------|-------|-------|------|-------|-----|
|                                       |                          |              |                |       |       |      |       |     |
|                                       |                          |              |                |       |       |      |       |     |
| ····································· | 电华后,请点"提交"按钮进行提交         |              |                |       |       |      |       |     |
| 2000元7月<br>提示:修改<br>提作 ◆              | 6毕后,请点 描交 按钮进行描述<br>状态 ◆ | ↓<br>授授学员分数◆ | <b>教学息时数</b> ◆ | 举办地点* | 数学对象* | 项目编码 | 负责人电话 | 负责人 |

点击编辑按钮进行修改,项目修改完成,点击提交。

4. 项目查询

点击项目查询,可查询已填报的项目的相关信息,如下 图所示

项目查询 Q 项目年份: 2021 • 项目性质: 全部 ▼ 项目级别: 全部 项目负责人 项目编码 项目名称 提示: 双击幅应项目进入浏览打印页 打印。 审批步骤 ◆ 负责人电话\* 项目性质+ 项目名称 项目编码+ 项目级别• 负责人\* 2021-01-02-002(陕) 审批步骤 新申报项目 2021-01-31 派出项目 省级项目 浏览打印 1

### 三、申报时间

点此栏目可查询项目申报的时间,点击申报时间查看, 如下图所示

|                |           |                     | (2)分子 この合き及本系統 (建築省時)(通生)        |
|----------------|-----------|---------------------|----------------------------------|
| 项目申报与备案        |           | a·探rj·印重著 ×         |                                  |
| 整<br>菜 项目举办前登记 | Q 选择年度:   | 2021 •              |                                  |
| 执行情况反馈         |           |                     |                                  |
| 申报时间           | 项目类型: 省级项 |                     |                                  |
| → 由报时间查看       |           | 起止类型                | 起止日期                             |
| 系统维护           |           | 2021年第【1】批新项目审报起止日期 | 2021-01-15 ~ 2021-01-31          |
|                |           | 2021年曾報项目由接         | 2021-01-15 ~ 2021-01-31          |
|                |           | 2021年专家:平审          | 已于2020-12-31載止!                  |
|                | ີ<br>ເ    |                     |                                  |
|                |           |                     |                                  |
|                |           |                     | 激活 Windows<br>转到:设置:Ca能传Windows。 |

### 四、系统维护

在系统维护中,可以查看本单位的相关信息,点击单位 信息功能选项,弹出信息界面,如下图所示

|              |            |             |             | Stri こののでは、「「「「」」」、「「」」、「「」」、「」」、「」、「」」、「」、「」、「」、「 |
|--------------|------------|-------------|-------------|----------------------------------------------------|
| 项目申报与备案      | <b>H</b> A | 举位信思 ×      |             |                                                    |
| ·<br>项目举办前登记 |            |             |             | ^                                                  |
| 执行情况反馈       |            | 上级单位名称      | 上载野服人: 1    |                                                    |
| 申报时间         |            | 上级联系电话:1    |             |                                                    |
| 系统维护         |            | 科教单位编号:2    | *单位名称:      |                                                    |
| 学位信息         |            | •单位波尔 三     | *单位病号:2000  |                                                    |
|              |            | *联系人:       | *章位电话:      |                                                    |
|              |            | 单位地址:       | 单位邮编:       |                                                    |
|              |            | 單位EmailtS社: | <b>祭</b> 注: |                                                    |
|              | ີ<br>ວ     |             |             |                                                    |
|              | _)         |             |             |                                                    |
|              |            |             |             | 滅活 Windows<br>報酬報書で調査 Windows。                     |